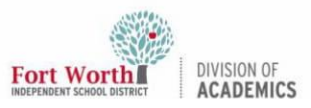

# Using BenQ InstaShare to Screencast (Mac)

#### Introduction

Use the BenQ InstaShare App to screencast content from a mobile device to a BenQ Panel. Follow the steps in this Quick Reference Guide to untether instruction.

### **Getting Started**

1. Open the **Mosyle Manager** in the Launch Pad or Dock.

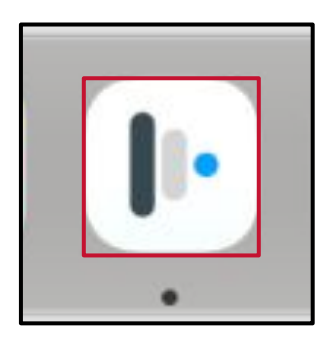

2. Select **Self-Service** from the left-hand side menu.

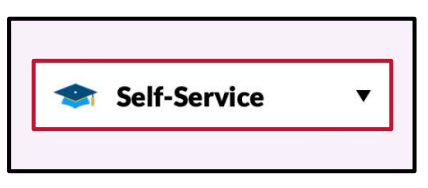

3. Locate the BenQ InstaShare app and click **Install**.

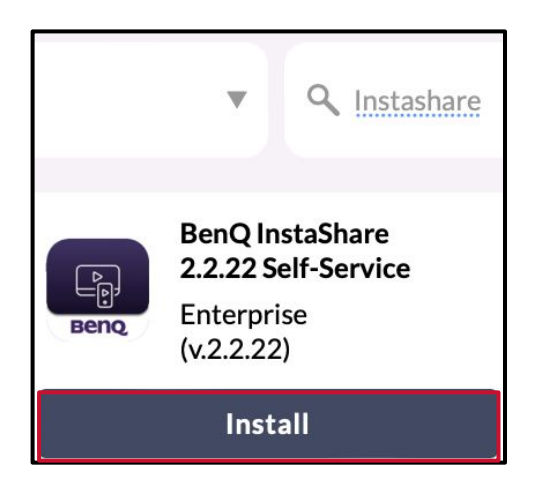

#### Initiating InstaShare

1. Open the **BenQ App** on the MacBook.

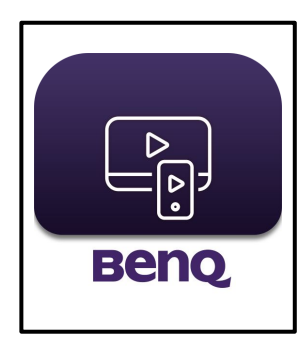

2. Leave the **pairing window** open on the MacBook.

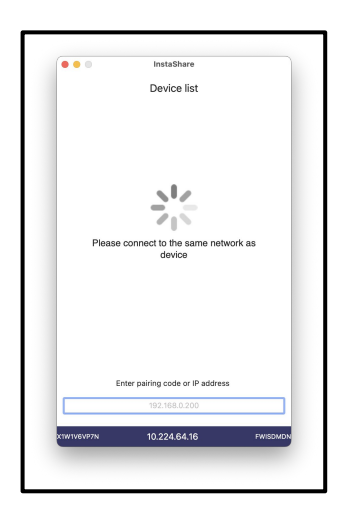

3. Open **Wireless Projection** on the BenQ Panel.

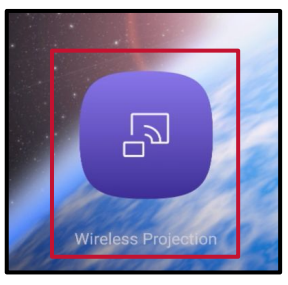

NOTE: If a user is not logged in to the BenQ Panel with an AMS account, the user will select Connection to access the InstaShare option.

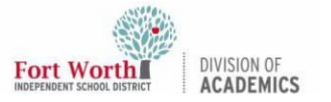

# **Using BenQ InstaShare to Screencast (Mac)**

### Screencast to BenQ Panel -Presentation Mode

1. Locate the **pairing code** in InstaShare on the BenQ Panel.

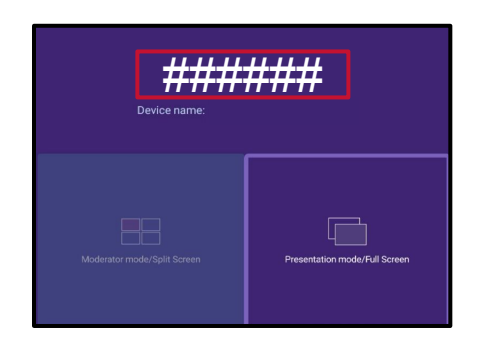

2. Select **Presentation mode/Full Screen** on the BenQ Panel.

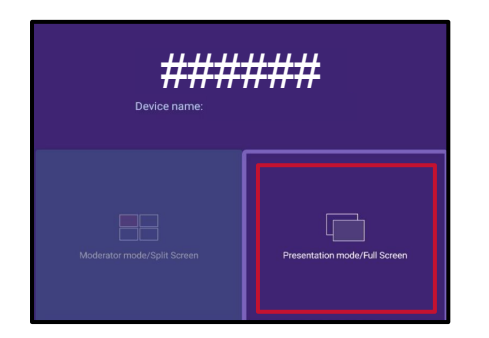

3. Type the **pairing code** into the InstaShare app on the MacBook.

| Enter pairing code or IP address |        |  |
|----------------------------------|--------|--|
|                                  | ###### |  |
|                                  |        |  |
|                                  |        |  |

4. Select **Start casting** from the InstaShare app on the MacBook.

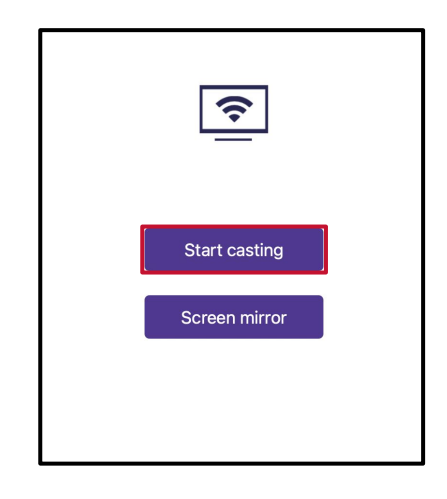

5. From the BenQ Panel, select **Allow**.

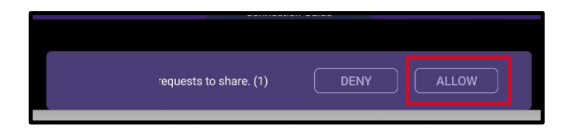

6. The MacBook screen will now cast to the BenQ Panel.

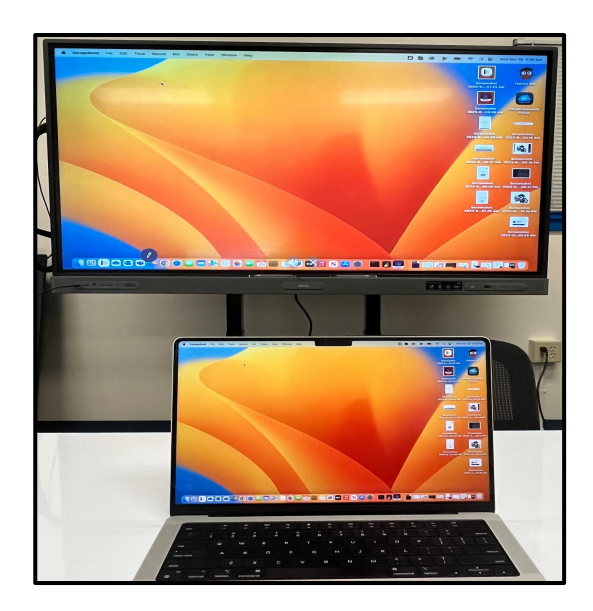

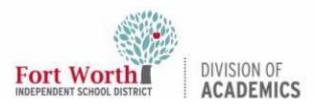

## **Using BenQ InstaShare to Screencast (Mac)**

NOTE:

\*BenQ Panel offers a Moderator mode in Insta-Share. This feature will allow multiple devices to cast to the board at one time.

\*\*The InstaShare app on the MacBook allows for Screen Mirroring. This allows the board screen to be cast to the mobile device.